## Windows Phone 8 Email setup

1. In the App list, tap Settings , and then tap Email + accounts.

- 2. Tap Add an account > Advanced setup.
- 3. Enter your email address and password, and then tap Next.
- 4. Tap Internet email.
- 5. Do the following:

| For this field                          | Do this                                                                                                    |
|-----------------------------------------|----------------------------------------------------------------------------------------------------|
| Account name                            | Type a descriptive name for the account. This is the account name that will appear on your phone.                                                                                                    |
| Your name                               | Type your name. This is the name of the sender in the email messages that you send from this account.                                                                                                    |
| Incoming email server                   | Type the name of the incoming email server. This typically includes POP or<br>IMAP (depending on the type of email account). An incoming email server<br>address might look like either of these: imap.contoso.com or<br>incoming.contoso.com |
| Account type                            | Choose POP3 or IMAP4.                                                                                                    |
| User name                               | Type your user name.                                                                                                    |
| Password                                | Type your password.                                                                                                    |
| Outgoing (SMTP) email server            | Type the name of the outgoing email server: mysmtp.eu or smtp.dk                                                                                                    |
| Outgoing server requires authentication | Insert your username = signup email and the password received in setup email<br>Outgoing port must be set to: 587                                                                                                    |
| Outgoing Port                           | To change outgoing port from default 25 to 587: Set outgoing SMTP to:<br>smtp.dk:587 or mysmtp.eu:587                                                                                                    |